## Tutorial

## Como adicionar os vídeos da disciplina homem virtual para outra disciplina.

1º - Clique na pasta do tema desejado. Em nosso tutorial usaremos como exemplo "**Anatomia da Laringe**".

| Homem Virtual - Vídeos Vídeos                                                                |                                                                              | B Modo de edição é: ATIVADO |
|----------------------------------------------------------------------------------------------|------------------------------------------------------------------------------|-----------------------------|
| © t↓ C ⊡<br>▼ Homem Virtual - Videos ♠<br>Videos ©                                           | ÍdeOS ☺<br>riar conteúdo ∨ Avaliações ∨ Ferramentas ∨ Conteúdo do parceiro ∨ | t,                          |
| Gerenciamento do curso Painel de controle Coleção de Conteúdo                                | Anatomia da Laringe                                                          |                             |
| <ul> <li>Ferramentas do curso</li> <li>Avaliação</li> <li>Centro de notas</li> </ul>         | Anatomia do Olho 🗇                                                           | 0                           |
| <ul> <li>Usuários e grupos</li> <li>Personalização</li> <li>Pacotes e utilitários</li> </ul> | Anatomia da orelha externa, média e interna 🛇                                |                             |
| > Ajuda                                                                                      | Anatomia urogenital feminina 🛇                                               |                             |
|                                                                                              | Anatomia urogenital masculina S                                              |                             |
|                                                                                              | Articulação temporomandibular 🛇                                              |                             |

2º - Clique no ícone ilustrado conforme a imagem a baixo, em seguida clicar na opção "editar"

| Homem Virtual - Vídeos |                                                                               |      |
|------------------------|-------------------------------------------------------------------------------|------|
| Criar c                | onteúdo \vee 🛛 Avaliações \vee 🛛 Ferramentas \vee 🔹 Conteúdo do parceiro \vee | î.   |
| Serenciamento do curso |                                                                               |      |
| Painel de controle     |                                                                               |      |
| oleção de Conteúdo 🛛 💿 | 0                                                                             |      |
| erramentas do curso    | Editar 1055 (                                                                 | 1):2 |
| valiação 🕤             | Indisponibilizar                                                              |      |
| entro de notas 💿       | Versão Adaptável                                                              |      |
| suários e grupos       | Versão Adaptável: Avançada                                                    |      |
| ersonalização 💿        | cornici Cartilagem                                                            |      |
| acotes e utilitários   | revisão(Desabilitado)                                                         |      |
| juda                   | Cartilar                                                                      |      |
| 6                      | aritenój Disponibilidade do item                                              |      |
| Matrícula Rápida       | Excluir                                                                       |      |
|                        | Cartilagem                                                                    |      |
|                        | cricóidea                                                                     |      |
|                        |                                                                               |      |
|                        |                                                                               |      |
|                        | 00;21                                                                         | _    |

| 8 Homem Virtual - Vídeos Vídeos                                                                                                | s Anatomia da Laringe Editar Item 💿 Modo de edição é: 🚺 ATIVADO 💡                                                                                                    |
|----------------------------------------------------------------------------------------------------|----------------------------------------------------------------------------------------------------|
| <ul> <li>⊕ <sup>↑</sup>L C <sup>™</sup></li> <li>✓ Homem Virtual - Vídeos <sup>♠</sup></li> <li>Vídeos <sup>®</sup></li> </ul> | Editar Item<br>Um item de conteúdo é um tipo de arquivo, texto, imagem ou link que aparece para os usuários em uma área de conteúdo, módulo de aprendizado, plano de aulas ou pasta de conteúdo.<br>Mais Ajuda |
| Gerenciamento do curso                                                                                                    | * indica um campo obrigatório.                                                                                                    |
| Painel de controle                                                                                                    | INFORMAÇÕES DE CONTEÚDO                                                                                                    |
| Ferramentas do curso                                                                                                    |                                                                                                    |
| Avaliação                                                                                                    | * Nome                                                                                                    |
| Centro de notas                                                                                                    | Anatomia da Laringe                                                                                                    |
| Usuários e grupos                                                                                                    | Cor do nome                                                                                                    |
| Personalização                                                                                                    | Preto Preto                                                                                                    |
| Pacotes e utilitários                                                                                                    | Texto<br>Dara anessar a barra de ferramentas, pressione Al TEFO (DC) ou Al TEFO/EEO (Mar)                                                                                                    |
| ▶ Ajuda                                                                                                    | B $I \ \ \ \ \ \ \ \ \ \ \ \ \ \ \ \ \ \ $                                                                                                    |
|                                                                                                    | ★ 匝 ੈ Q ち ♂ 롣 丟 ☰ 逗 逗 x² ×₂ & ※ 🗡 ¶ – 土 ♥ ✓ ✔                                                                                                    |
| 🕂 Matrícula Rápida                                                                                                    |                                                                                                    |
|                                                                                                    |                                                                                                    |
|                                                                                                    | 1055 (1):2                                                                                                    |
|                                                                                                    | Clique em Envior para continuar. Cancelar Envior                                                                                                    |

3º - Clique no ícone ilustrado conforme a imagem a baixo.

4º - Neste momento abrirá uma janela com o **código fonte, copie** este código em seu computador.

| Homem Virtual - Vídeos Vídeos |  |  | ATIVADO ? |
|-------------------------------|--|--|-----------|

| Código-fonte ×                                                                                                    |
|----------------------------------------------------------------------------------------------------|
| <pre>1* kp&gt;<iframe allowfullscreen="allowfullscreen" height="500" src="https://player.vimeo.com/video/157771197" width="800"></iframe></pre> |
|                                                                                                    |
|                                                                                                    |
|                                                                                                    |
|                                                                                                    |
|                                                                                                    |
|                                                                                                    |
|                                                                                                    |
|                                                                                                    |
|                                                                                                    |
|                                                                                                    |
|                                                                                                    |
|                                                                                                    |
|                                                                                                    |
| Cancelar Salvar                                                                                                    |
| Clique em Enviar nora continuar.                                                                                                    |

5° - **Cancele** a pagina do código fonte, conforme a imagem a baixo. (**Importante**! Seguir esse passo, para não comprometer a integridade do material)

| C  | ódig | o-fonte                        |               |                |                   |                   |                 |                   |                                     | ×     |
|----|------|--------------------------------|---------------|----------------|-------------------|-------------------|-----------------|-------------------|-------------------------------------|-------|
| cu | 1**  | <iframe<br>:/p&gt;</iframe<br> | * width="800" | ' height="500" | ' src="https://pl | layer.vimeo.com/v | ideo/157771197" | allowfullscreen=' | 'allowfullscreen"> <th>ame&gt;</th> | ame>  |
|    |      |                                |               |                |                   |                   |                 |                   |                                     |       |
| -  |      |                                |               |                |                   |                   |                 |                   | Cancelar                            | alvar |

6° - **Cancele** a pagina do video, conforme a imagem a baixo. (**Importante**! Seguir esse passo, para não comprometer a integridade do material)

| Homem Virtual - Vídeos 🍙 | Editar Item<br>Um item de conteúdo é um tipo de arquivo, texto, imagem ou link que aparece para os usuários em uma área de conteúdo, módulo de aprendizado, plano de aulas ou pasta de conteúdo.<br>Mais Ajuda |
|--------------------------|----------------------------------------------------------------------------------------------------|
| Serenciamento do curso   | <ul> <li>indica um campo obrigatório.</li> </ul>                                                                                                    |
| ainel de controle        |                                                                                                    |
| oleção de Conteúdo 💿     | INFORMAÇÕES DE CONTEÚDO                                                                                                    |
| erramentas do curso      |                                                                                                    |
| valiação 💿               | * Nome                                                                                                    |
| entro de notas 💿         | Anatoma da Laringe                                                                                                    |
| suários e grupos         | Cor do nome                                                                                                    |
| ersonalização 💿          | Preto                                                                                                    |
| acotes e utilitários 💿   | Texto                                                                                                    |
| uda                      | <b>B</b> $I \ \cup \ \mathbf{S}$ Parágrafo $\vee$ Arial $\vee$ 14px $\vee \ \mathbf{\Xi} \vee \ \mathbf{\Xi} \vee \ \mathbf{A} \vee \ \mathbf{Z} \vee \ \mathbf{I}_{\mathbf{X}} \mathbf{\cdots}$               |
|                          |                                                                                                    |
| latrícula Rápida         |                                                                                                    |
|                          |                                                                                                    |
|                          |                                                                                                    |
|                          | 1055 (1):2                                                                                                    |
|                          |                                                                                                    |
|                          |                                                                                                    |

7º - Vá para sua disciplina que deseja adicionar o video e acessa a área onde video será adicionado. Em nosso exemplo o video será colocado na área de "Conteúdo".

| Disciplina teste - Anatomia da Laringe                      | Página inicial                                        |                          |                                              | Modo de edição é: <b>ATIVADO</b>   |
|-------------------------------------------------------------|-------------------------------------------------------|--------------------------|----------------------------------------------|------------------------------------|
| © î↓ C ⊡<br>Págin<br>Disciplina teste - Anatomia da Laringe | na inicial 👁                                          |                          |                                              |                                    |
| Página inicial 💿 Adicio                                     | onar módulo do curso                                  |                          |                                              | Personalizar página 🛝              |
| Informações 🖩 🛛 😔                                           |                                                       |                          |                                              |                                    |
| Conteúdo 🗐 😔 🏹                                              | Meus Avisos                                           |                          | ▼ Para fazer                                 |                                    |
| Fóruns de discussão                                         | Nenhum avisos de Curso ou organização foi publicado r | nos últimos 7 dias.      |                                              |                                    |
| Grupos 💿                                                    |                                                       | mais avisos              | O que está com data de vencimento ultranassa | Ações 😽                            |
| Ferramentas 💿                                               | 0                                                     |                          | <ul> <li>Todos os itens (0)</li> </ul>       | 0                                  |
| Blackboard Collaborate 💿                                    | As minhas tarefas                                     |                          |                                              |                                    |
| Ajuda 📀                                                     | s minhas tarefas:                                     |                          | O que está por vencer                        | Ações ¥                            |
|                                                             | Não existem tarefas em atraso.                        | mais tarefas             | Selecionar data: 30/03/2021                  |                                    |
| Gerenciamento do curso                                      |                                                       | mais tarcitis            | ✓ Hoje (0)                                   | 0                                  |
|                                                             | Novidades                                             |                          | Nada para Hoje                               |                                    |
| Painel de controle                                          |                                                       | ácões x                  | Amanhã (0)                                   | ©                                  |
| Coleção de Conteudo                                         |                                                       | Ações 🗸                  | <b>Esta semana</b> (0)                       | 0                                  |
| Avaliação                                                   | Nenhuma notificação                                   |                          | ▶ Futuro (0)                                 | ٢                                  |
| Centro de notas                                             | Última atualização: 3                                 | 0 de Março de 2021 09:06 | Última atua                                  | lização: 30 de Março de 2021 09:06 |
| Usuários e grupos                                           | Pequeratoreão                                         |                          |                                              |                                    |
| Personalização                                              | requei atençaŭ                                        |                          | ▼ Alertas                                    |                                    |
| Pacotes e utilitários                                       | <b>9</b>                                              | Ações ≽                  |                                              |                                    |

## 8º - "Descanse" o mouse em cima da opção "Criar conteúdo" em seguida clique na opção "item".

| 8<br>Disciplina teste - Anatomia da La                                                         | <b>aringe</b> Conteúdo                  |                                            |                                        | G Modo de edição é: ATIVADO |
|------------------------------------------------------------------------------------------------|-----------------------------------------|--------------------------------------------|----------------------------------------|-----------------------------|
| <ul> <li>⊕ ↑↓ ○</li> <li>È</li> <li>Disciplina teste -</li> <li>Anatomia da Laringe</li> </ul> | Conteúdo 🛇                              | //                                         |                                        |                             |
| Página inicial 🛛 💿                                                                             | Criar conteúdo 🗸 🛛 Ava                  | aliaçõer 🗸 🛛 Ferramentas 🗸                 | Conteúdo do parceiro \vee              |                             |
| Informações 🖩 😒                                                                                | Criar                                   | Nova página                                |                                        |                             |
| Conteúdo 🗐 😔                                                                                   | ltem                                    | Pasta do conteúdo                          | É hora de adicionar cont <b>e</b> údo  |                             |
| Fóruns de discussão 📀                                                                          | Arquivo                                 | Página em branco                           | Use as funções acima para adicioná-lo. |                             |
| Grupos 💿                                                                                       | Audio                                   | Markana                                    |                                        |                             |
| Ferramentas 🛛 😔                                                                                | Vídeo                                   | Foto do Flickr                             |                                        |                             |
| Blackboard Collaborate 📀<br>Ultra                                                              | Link da Web                             | Apresentação do SlideShare                 |                                        |                             |
| Ajuda 🕤                                                                                        | Módulo de aprendizado<br>Perfil de aula | Vídeo do YouTube<br>Conteúdo do Blackboard |                                        |                             |
|                                                                                                | Programa de Estudos                     | VoiceThread                                |                                        |                             |
| Gerenciamento do curso                                                                         | Link do Curso                           | Voicemieda                                 |                                        |                             |
| <ul> <li>Painel de controle</li> </ul>                                                         | Avaliação automática de<br>textos       |                                            |                                        |                             |
| Coleção de Conteúdo                                                                            | Kaltura Video Quiz (5)                  |                                            |                                        |                             |
| Ferramentas do curso                                                                           | H5P                                     |                                            |                                        |                             |
| Avaliação                                                                                      | Kaltura Embed                           |                                            |                                        |                             |
| <ul> <li>Centro de notas</li> </ul>                                                            | Kaltura Embed (5)                       |                                            |                                        |                             |
| Usuários e grupos                                                                              | Pacote de conteúdo (SCORM)              |                                            | ••••                                   |                             |
| Personalização                                                                                 | ******                                  |                                            | J <b>o</b>                             |                             |
| Pacotes e utilitários                                                                          |                                         |                                            |                                        |                             |

| 🖉<br>Disciplina teste - Anatomia da Larin                   | <b>inge</b> Cor                           | nteúdo              | Criar                | ltem             |            |            |            |       |            |                |          |         |           |            |             |            |          | 6          | Mor      | do de edi  | ;ão é: 🧲 | ATIVADO   | 0 |
|-------------------------------------------------------------|-------------------------------------------|---------------------|----------------------|------------------|------------|------------|------------|-------|------------|----------------|----------|---------|-----------|------------|-------------|------------|----------|------------|----------|------------|----------|-----------|---|
| Disciplina teste -<br>Anatomia da Laringe<br>Página inicial | Criar Iter<br>Um item de ci<br>Mais Ajuda | <b>m</b><br>onteúdo | é um tip             | o de arc         | quivo, te  | xto, image | em ou link | que d | aparece po | ira os usu     | ários en | n uma d | área de ( | conteúdo   | o, módı     | ulo de a   | prendizo | ado, pla   | no de c  | aulas ou j | oasta de | conteúdo. |   |
| Conteúdo 🗈 🗢<br>Fóruns de discussão 🗢                       | * indica                                  | um can<br>MAÇÕE     | npo obrig<br>S DE CO | gatório<br>NTEÚI | DO —       |            |            |       |            |                |          |         |           |            |             |            |          |            |          |            |          |           |   |
| Grupos<br>Ferramentas<br>Blackboard Collaborate<br>Ultra    | * Nor                                     | nome                |                      |                  |            |            |            |       |            |                |          |         |           |            |             |            |          |            |          |            |          |           |   |
| Ajuda 😔                                                     | Texto<br>Para ac                          | Preto               | barra de             | ferran           | nentas,    | pressione  | ALT+F10    | (PC)  | ou ALT+FI  | √+F10 (Ma      | ic).     |         |           |            |             |            |          |            |          |            |          |           |   |
| Gerenciamento do curso                                      | В                                         | Ι                   | ī <del>c</del>       | Para             | ágrafo     | ~          | Arial      |       | ~          | 14px           |          | ~       | := `      | Ξ          | × .         | <u>A</u> ~ | <u>*</u> | ~ <u>T</u> | •        | •          |          |           |   |
| ✓ Painel de controle                                        | ж                                         | 6                   | ð Q                  | 5                | $\diamond$ | = =        | =          | ≣     | Ξē         | X <sup>2</sup> | $X_2$    | 8       | ÷3;       | ٦ 🏌        | - >         | - <u>+</u> | , RBC    | ~          | ~        |            |          |           |   |
| Coleção de Conteúdo                                         | ¶                                         | <b>"</b>            | 2 😔                  |                  | <b>.</b>   | ×          | •          | E     |            |                | ΞĐ       | Æ       | ×         | $\diamond$ | <b>i</b> (; | }          | 0        | к 7<br>К У | $\oplus$ |            |          |           |   |
| Ferramentas do curso                                        |                                           |                     |                      |                  |            |            |            |       |            |                |          |         |           |            |             |            |          |            |          |            |          |           |   |
| Avaliação                                                   |                                           |                     |                      |                  |            |            |            |       |            |                |          |         |           |            |             |            |          |            |          |            |          |           |   |
| <ul> <li>Centro de notas</li> </ul>                         |                                           |                     |                      |                  |            |            |            |       |            |                |          |         |           |            |             |            |          |            |          |            |          |           |   |
| Usuários e grupos                                           |                                           |                     |                      |                  |            |            |            |       |            |                |          |         |           |            |             |            |          |            |          |            |          | 1         |   |
| Personalização                                              | Clique                                    | em Env              | i <b>ar</b> para     | contini          | uar.       |            |            |       |            |                |          |         |           |            |             |            |          |            |          | Cancela    | Er       | iviar     |   |
| Pacotes e utilitários                                       |                                           |                     |                      |                  |            |            |            |       |            |                |          |         |           |            |             |            |          |            |          |            |          |           | - |

9° - Clique no ícone ilustrado conforme a imagem a baixo.

10° - Neste momento abrirá a janela de **código fonte, cole** o código copiado no **4° passo deste tutorial** e clique no botão "**enviar**".

| ciplir          | Códi | go-fonte                                                                                                    |        |  | × |
|-----------------|------|----------------------------------------------------------------------------------------------------|--------|--|---|
| atom<br>(ina ir | 1 *  | <iframe allowfullscreen="allowfullscreen" height="5&lt;/th&gt;&lt;th&gt;00" src="https://player.vimeo.com/video/15777119&lt;/th&gt;&lt;th&gt;7" width="800"><th>&gt; D. M</th></iframe> | > D. M |  |   |
| rmaç            |      |                                                                                                    |        |  |   |
| eúd             |      |                                                                                                    |        |  |   |
| ns d            |      |                                                                                                    |        |  |   |
| os              |      |                                                                                                    |        |  |   |
| me              |      |                                                                                                    |        |  |   |
| boa             |      |                                                                                                    |        |  |   |
|                 |      |                                                                                                    |        |  |   |
|                 |      |                                                                                                    |        |  |   |
| inci            |      |                                                                                                    |        |  |   |
| el d            |      |                                                                                                    |        |  |   |
| ão (            |      |                                                                                                    |        |  |   |
| me              |      |                                                                                                    |        |  |   |
| ação            |      |                                                                                                    |        |  | _ |
|                 |      |                                                                                                    |        |  |   |

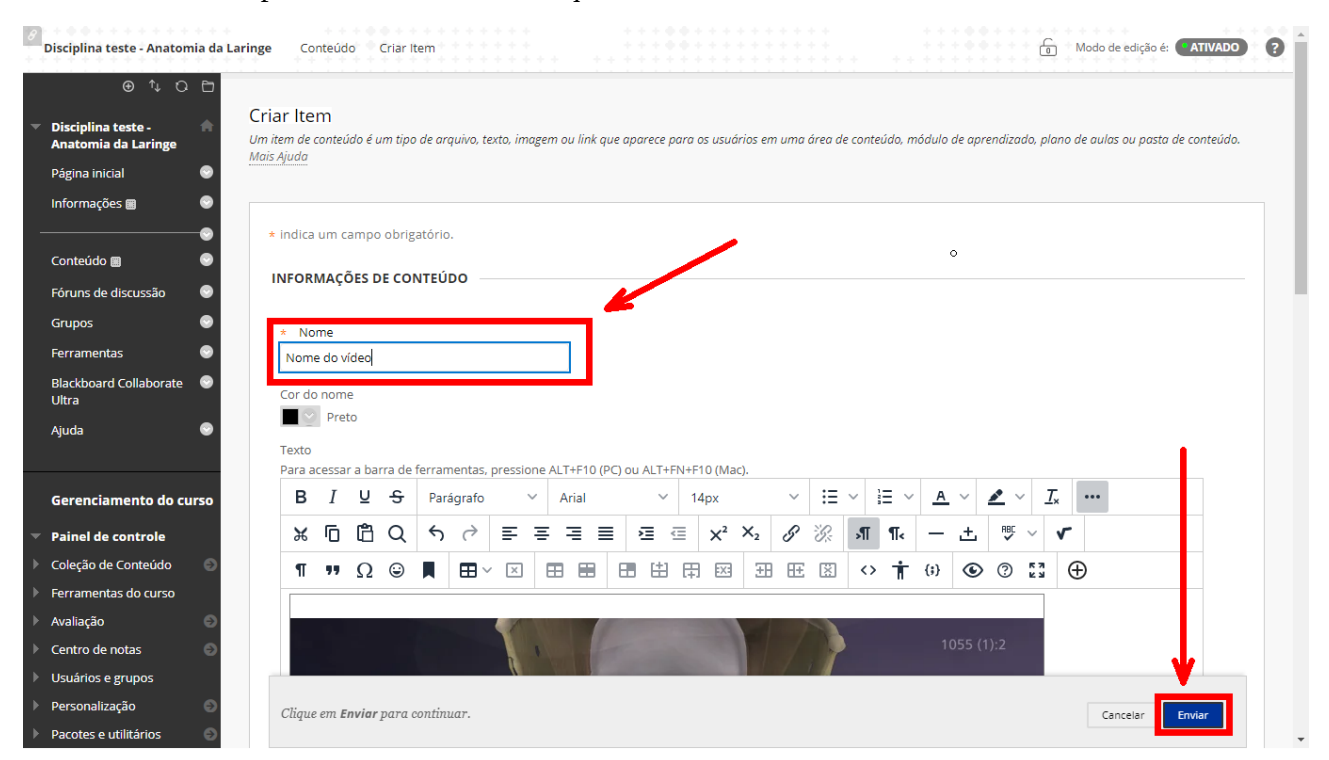

## 11º - De um titulo para esse conteúdo e clique no botão "**Enviar**"

**Em caso de dúvidas, entre em contato por e-mail:** eduardo.santos@cruzeirodosul.edu.br